# Marshall Lynx LCD Universal Monitors

User Manual

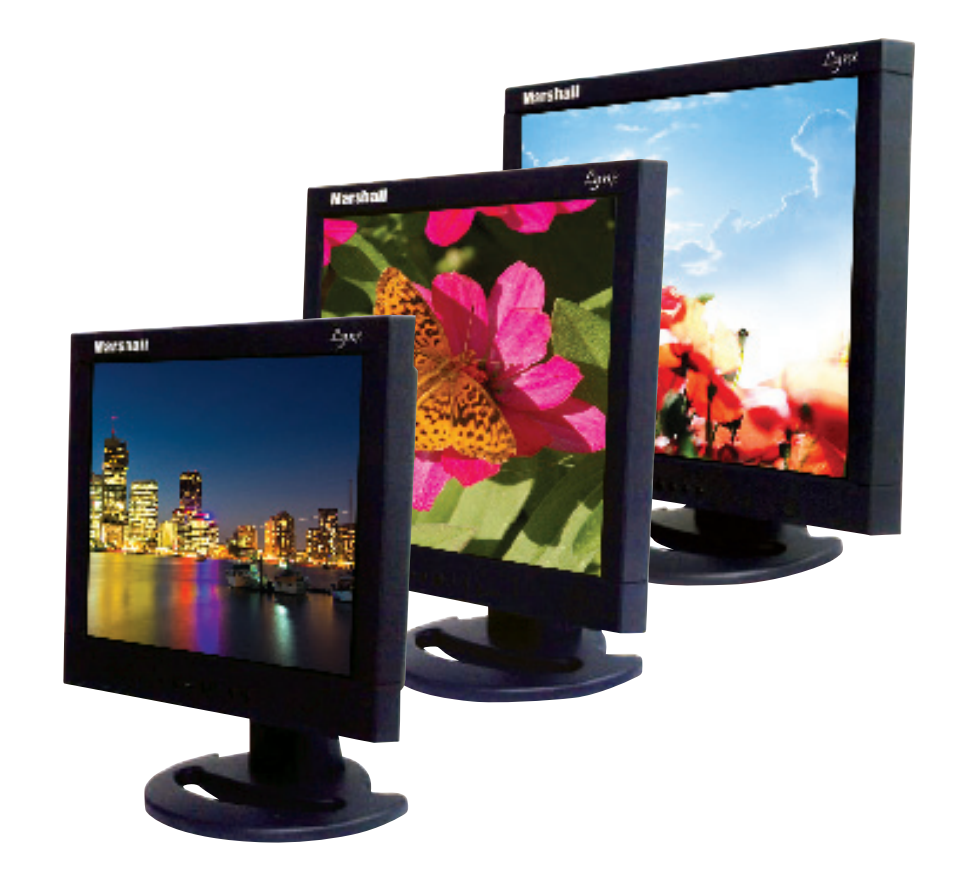

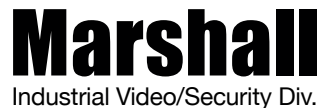

For more information, contact Marshall Electronics, Industrial Video & Security (800) 800-6608

www.mars-cam.com

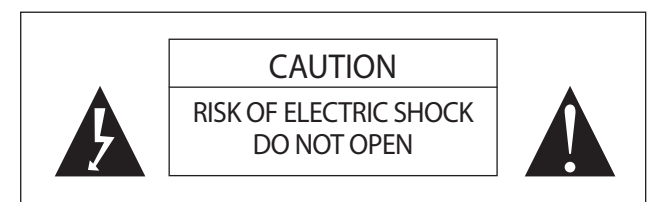

Caution:To reduce the risk of electric shock, do not remove the back. There are no user-serviceable parts inside. Always refer servicing to qualified personnel.

### Graphic Symbol Explanation

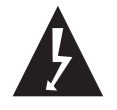

The lightening flash symbol inside the triangle is intended to alert the user to the presence of un-insulated and dangerous voltage within the product's enclosure that may be of sufficient magnitude to constitute a risk of electric shock.

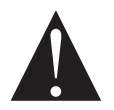

The exclamation point within the triangle is intended to alert the user to the presence of important operating and maintenance (servicing) instructions.

## Warning– To Prevent Fire or Shock Hazard, DO NOT Expose this Monitor to Rain or Moisture

This product must be grounded.

Product specifications are subject to change without notice.

#### Lynx Monitors VGA Resolution Chart

| = Resolution Supported |              |              | × = Not Supported |              |              |
|------------------------|--------------|--------------|-------------------|--------------|--------------|
| MONITOR                | 15"          | 17"          | 19"               | 20"          | 26"          |
| RESOLUTION<br>800x600  |              |              |                   |              |              |
| 60Hz                   | $\checkmark$ | 1            | √                 | √            | $\checkmark$ |
| 70Hz                   | ×            | ×            | ×                 | $\checkmark$ | х            |
| 72Hz                   | $\checkmark$ | 1            | 1                 | $\checkmark$ | $\checkmark$ |
| 75Hz                   | $\checkmark$ | $\checkmark$ | 1                 | $\checkmark$ | $\checkmark$ |
| 85Hz                   | $\checkmark$ | 1            | 1                 | √            | $\checkmark$ |
| 1024x768               |              |              |                   |              |              |
| 60Hz                   | $\checkmark$ | 1            | √                 | $\checkmark$ | $\checkmark$ |
| 70Hz                   | $\checkmark$ | $\checkmark$ | 1                 | $\checkmark$ | $\checkmark$ |
| 72Hz                   | $\checkmark$ | 1            | √                 | √            | $\checkmark$ |
| 75Hz                   |              | 1            | 1                 | √            |              |
| 85Hz                   | $\checkmark$ | $\checkmark$ | 1                 | $\checkmark$ |              |
| 1152x864               |              |              |                   |              |              |
| 60Hz                   | ×            | ×            | ×                 | ×            | Х            |
| 70Hz                   | ×            | ×            | ×                 | ×            | Х            |
| 72Hz                   | ×            | ×            | ×                 | ×            | х            |
| 75Hz                   | $\checkmark$ | 1            | 1                 | √            | √,           |
| 85Hz                   | ×            | ×            | ×                 | ×            | $\checkmark$ |
| 1280x720               |              |              |                   |              | ,            |
| 60Hz                   | ×            | ×            | ×                 | ×            | $\checkmark$ |
| 70Hz                   | ×            | ×            | ×                 | ×            | Х            |
| 72Hz                   | ×            | ×            | ×                 | ×            | Х            |
| 75Hz                   | $\checkmark$ | √            | 1                 | √            | Х            |
| 80HZ                   | ×            | ×            | ×                 | ×            | Х            |
| 1280x800               |              |              |                   |              |              |
| 60HZ                   | X            | ×            | ×                 | ×            | X            |
| 7002                   | X            | ×            | ×                 | ×            | X            |
| 7547                   | ~            | ~            | ~                 | ~            | ×            |
| 85Hz                   | ×            | Ŷ            | Ŷ                 | Ŷ            | ×            |
| 1280x960               | ~            | ~            | ~                 | ~            | Х            |
| 60Hz                   | d            | d            | d                 | d            |              |
| 70Hz                   | ×            | ×            | ×                 | ×            | X            |
| 72Hz                   | ×            | ×            | ×                 | ×            | X            |
| 75Hz                   | ×            | ×            | ×                 | ×            | х            |
| 85Hz                   | ×            | ×            | ×                 | ×            | х            |
| 1280x1024              |              |              |                   |              |              |
| 60Hz                   | $\checkmark$ | 1            | 1                 | $\checkmark$ | $\checkmark$ |
| 70Hz                   | √<br>√       | √<br>√       | J J               | √            | V            |
| 72Hz                   | ×            | ×            | ×                 | ×            | х            |
| 75Hz                   | $\checkmark$ | $\checkmark$ | 1                 | $\checkmark$ | $\checkmark$ |
| 85Hz                   | ×            | $\checkmark$ | ×                 | ×            | $\checkmark$ |
| 1600x1024              |              |              |                   |              |              |
| 60Hz                   |              | 1            | √                 |              |              |
| 70Hz                   | $\checkmark$ | $\checkmark$ | √ √               | $\checkmark$ | $\checkmark$ |
| 72Hz                   | ×            | ×            | ×                 | ×            | x            |
| 75Hz                   | $\checkmark$ | $\checkmark$ | √                 | $\checkmark$ | √.           |
| 85Hz                   | ×            | ×            | ×                 | ×            | $\checkmark$ |
| 1600x1200              |              |              |                   | ,            | 1            |
| 60Hz                   | ×            | $\checkmark$ | √                 | $\checkmark$ | $\checkmark$ |
| / UHZ                  | ×            | ×            | ×                 | ×            | X            |
| 72HZ                   | ×            | ×            | ×                 | ×            | X            |
| 8547                   | ×            | ×            | ×                 | ×            | X            |
| 00112                  | ~            |              |                   |              |              |

#### **REMOTE CONTROL FUNCTIONS**

Note: Remove the plastic tab in the remote to initiate contact with the battery.

## CONTENTS

| Important Safegaurds                 | 4 |
|--------------------------------------|---|
| Introduction                         | 6 |
| Specifications                       | 7 |
| Front Panel Components and Controls1 | 2 |
| Setting Up the Monitor1              | 3 |
| Audio/Video Inputs1                  | 9 |
| Troubleshooting2                     | 1 |
| Remote Control Functions2            | 2 |
| Lvnx Monitors VGA Resolution Chart   | 3 |

3

Video 2 Channel Video 1 Channel Use With Older Units VGA Channel VGA When Menu is OFF When Main Menu is OFF adjusts Volume. select Submenu Channel With VGA Menu ON, When VGA Menu is ON, MICR adjust vertical position. adjusts horizontal position With Main Menu ON, change values up/down.

This device complies with Part 15 of the FCC Ruled. Operation is subject to the following two conditions: 1) this device many not cause harmful interference, and 2) this device must accept any interference received, including interference that may cause undesired operation.

\_\_\_\_\_

### IMPORTANT SAFEGUARDS

#### Caution

Please comply with warning regarding power requirements. The power source contains high voltage parts. If the cover is removed, it may cause fire or electric shock. Do NOT remove the cover.

| 1. Read the Instructions:   | All safety and operating instructions should be read before the monitor is operated.                                                                                                    |
|-----------------------------|----------------------------------------------------------------------------------------------------|
| 2. Follow the Instructions: | All operating and user instructions should be followed.                                                                                                    |
| 3. Cleaning:                | Unplug the monitor from the wall outlet before cleaning.<br>Do not use liquid aerosol cleaners. Use only a damp,<br>soft cloth.                                                                                                    |
| 4. Water and Moisture:      | Do not use the monitor in damp environments. For<br>example, do not operate the monitor in bathrooms,<br>sinks, laundry rooms, wet basements or near a<br>swimming pool. Lynx monitors are not recommended<br>for outdoor use.                                                                                                    |
| 5. Accessories:             | Always ensure that the monitor is placed on a solid,<br>steady surface/stand. To avoid any possible danger<br>and/or damage, do not place the monitor on an<br>unsteady stand, stool, or other surface that could<br>result in the monitor falling.                                                                                                    |
| 6. Ventilation:             | Slots and openings in the monitor's cabinet are<br>provided for ventilation and ensure reliable operation<br>of the monitor and to protect it from over-heating.<br>These openings must never be blocked. The monitor<br>should never be placed near or over a radiator or<br>head register. This monitor should not be placed or<br>built in to a rack or bookshelf unless proper ventilation<br>is provided and supplier instructions have been<br>adhered to. |

Δ

### Lynx LCD Monitor User Manual

### TROUBLESHOOTING

#### 1. No picture on the screen

Make sure the power cord is securely connected and that the front LED is green.

#### 2. Unable to read menu on screen.

Adjust the resolution of the VGA Card to 1024 X 768 (15"), 1280 x 1024 (17"/19"), 1600 x 1200 (20")

#### 3. Color Deviation

Check that the signal cables are securely tightened. The pins in the cable could be loose and causing a bad connection.

2

20

## Lynx LCD Monitor User Manual

### VGA Input

HDMI

This 15-pin VGA cable (included) connects the monitor to computers and other devices that support VGA. The 15-pin VGA is a common connection found on most video cards, computer monitors, and high definition televisions that support VGA, etc.

| Digital Video Input supporting standard and high definition video.             |                            | through an opening as it may touch dangerous volt-<br>age points or short out parts that would result in fire<br>or electric shock. Never spill liquid of any kind into<br>the monitor.                                            |
|--------------------------------------------------------------------------------|----------------------------|----------------------------------------------------------------------------------------------------|
| Video 1 and Video 2<br>Two composite BNC video inputs and loop-through outputs | 8. Repair (Servicing):     | Do not attempt to repair this monitor yourself by<br>opening or removing covers. This may expose you to<br>dangerous voltage or other hazards. Refer to a qualified<br>service technician if servicing is necessary. If monitor is |
| Audio                                                                          |                            | service center, the warranty is voided. If serial number is removed or tampered with, the warranty is voided.                                                                                                    |
| Mono audio input, with loop-through output via RCA connectors                  | 9. Parts Replacement:      | When part replacement is required, make sure it is performed by a qualified technician and that the parts are supported by the manufacturer.                                                                                       |
|                                                                                | 10. Safety Check:          | Upon completion of any service or repair to the monitor, ask the service technician to perform a safety check to ensure that the monitor is in proper operating condition.                                                         |
|                                                                                | 11. Keep the Instructions: | The safety and operating instructions should be kept for future reference.                                                                                                    |
|                                                                                |                            |                                                                                                    |

\_\_\_\_\_

7. Object and Liquid Entry: Never push any kind of object into this monitor

5

### Lynx LCD Monitor User Manual

### INTRODUCTION

Thank you for purchasing the Marshall Lynx LCD Monitor. The Lynx Series of Universal Monitors offers high performance features and excellent picture quality for use in a variety of industrial/commercial applications.

The information contained in this instruction manual covers the installation and operation of the monitors, and we encourage you to read it carefully. All the installation materials, wire/cables must pass quality inspections in accordance with international electrical rules and laws. When installing your monitor, remember to always adhere to local ordinances and laws concerning wire and cable installation.

Note: A/V inputs/outputs as well as optimal resolution will vary by screen size. Refer to Specifications section for more in-depth details.

6

### Lynx LCD Monitor User Manual

### Audio/Video Inputs

The rear panel of the Lynx monitor includes inputs for connection to devices such as computer networks, DVD players, cameras, etc. These inputs include:

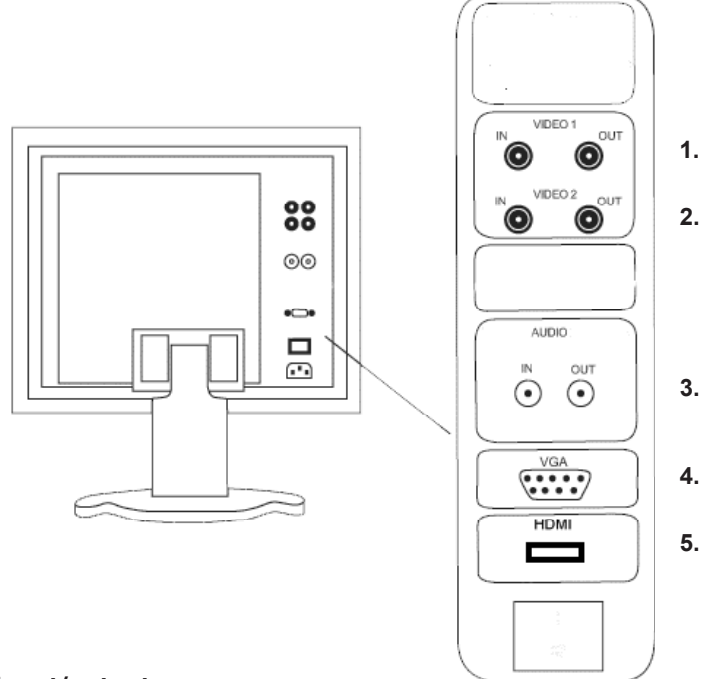

- 1. Video 1: input/output
- 2. Video 2 input output
- 3. Audio In/Out
- 4. VGA input
- 5. HDMI input

### Adjust the Setup Up Menu

To access Setup Menu, press the ↓ button on the front panel or Enter on the remote control. The settings will be highlighted (see Figure 11). Use I arrow keys on the front panel or the remote control to scroll through the settings. Press Enter on the remote or ↓ on the front panel to access the settings. When finished making adjustments (<>), press the ↓ or Enter on the remote. Press Menu button on the remote or the button on the front panel to exit the Setup menu.

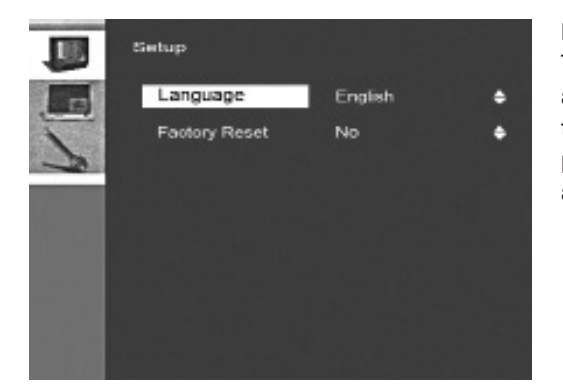

Figure 10.

The Set up menu allows you to set the language of preference as well as factory presets.

### Lynx LCD Monitor User Manual

### SPECIFICATIONS

| TFT/LCD<br>nel multiple video BNC input/output<br>nel VGA input<br>nel HDMI input          |
|--------------------------------------------------------------------------------------------|
| el multiple video BNC input/output<br>el VGA input<br>el HDMI input<br>el RCA input/output |
| el BCA input/output                                                                        |
|                                                                                            |
| olume, Channel, and Stand-by Power                                                         |
| ′ ~ 230V 50 ~60Hz                                                                          |
| W                                                                                          |
| x 295mm x 67mm<br>1.7" x 2.6"                                                              |
| 4.5kg                                                                                      |
| 30 lines                                                                                   |
| al Video System                                                                            |
| on: 1024 x 768; downwards compatible                                                       |
| < 1.0W                                                                                     |
| n²                                                                                         |
|                                                                                            |
|                                                                                            |
| 0°                                                                                         |
| ature: 0° C ~ 40° C<br>y: 10% ~ 85%                                                        |
|                                                                                            |

### Lynx LCD Monitor User Manual

| Display Unit                | 17" 5:4 TFT/LCD                                                                          |  |  |
|-----------------------------|------------------------------------------------------------------------------------------|--|--|
| Video Input/Output          | 2-channel multiple video BNC input/output<br>1-channel VGA input<br>1-channel HDMI input |  |  |
| Audio Input/Output          | 1-channel RCA input/output                                                               |  |  |
| Front Panel Controls        | Menu, Volume, Channel, and stand-by Power                                                |  |  |
| Power Input                 | AC100V ~ 230V 50 ~60Hz                                                                   |  |  |
| Power Consumption           | Max: 32W                                                                                 |  |  |
| Dimensions<br>(W x H x D)   | 15.2" x 13.3" x 2.6" / 387mm x 338mm x 67mm                                              |  |  |
| Weight                      | 11 lbs/5.0kg                                                                             |  |  |
| Maximum Vertical Resolution | Max 1080 lines                                                                           |  |  |
| Video System                | Universal Video System                                                                   |  |  |
| VGA/HDMI connector          | Resolution: 1280 x 1024;                                                                 |  |  |
| Speakers                    | Max: 2 x 1.0W                                                                            |  |  |
| Maximum Brightness          | 300cd/m <sup>2</sup>                                                                     |  |  |
| Maximum Contrast:           | 1000:1                                                                                   |  |  |
| Response Time               | 8ms                                                                                      |  |  |
| Viewing Angle               | 170°/160°                                                                                |  |  |
| Operating Environment       | Temperature:     0° C ~ 40° C       Humidity:     10% ~ 85%                              |  |  |

8

### Lynx LCD Monitor User Manual

### Adjust the Display Settings

To select, press the  $\checkmark$  button on the front panel or Enter on the remote control. The settings will be highlighted (see Figure 9). Use  $\blacktriangleleft \triangleright$  arrow keys on the front panel or the remote control to scroll through the settings. Press Enter on the remote or  $\checkmark$  on the front panel to access the settings. When finished making adjustments ( $\blacktriangleleft \triangleright$ ). press the  $\checkmark$  or Enter on the remote. Press Menu button on the remote or the  $\square$  outton on the front panel to exit Display Settings menu.

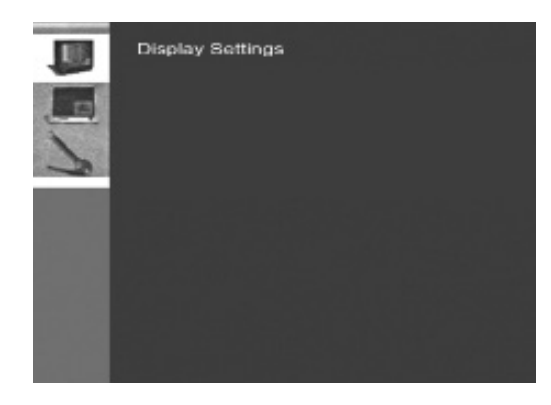

Figures 8 & 9. Display Settings allow you to make adjustments to the screen. (Note: PIP mode disabled)

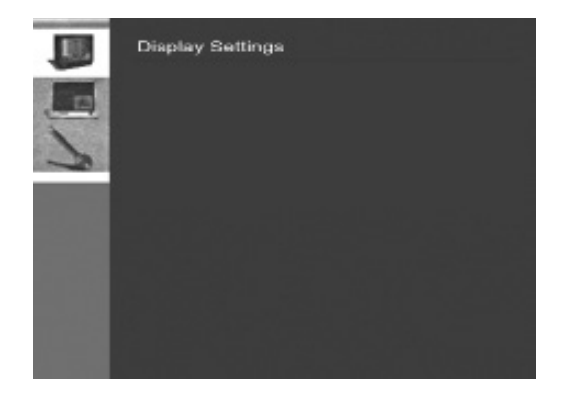

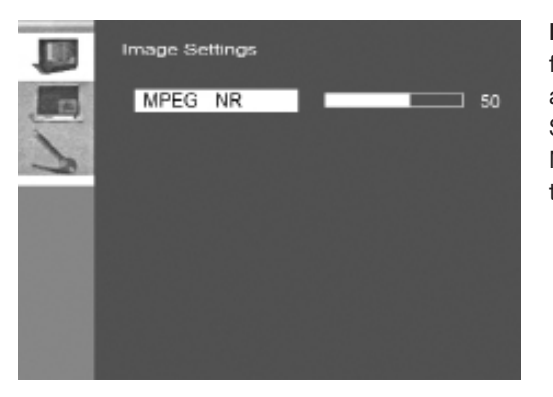

Figures 5 & 6. Other features that can be accessed in Image Settings include MPEG Noise Reduction (MPEG NR).

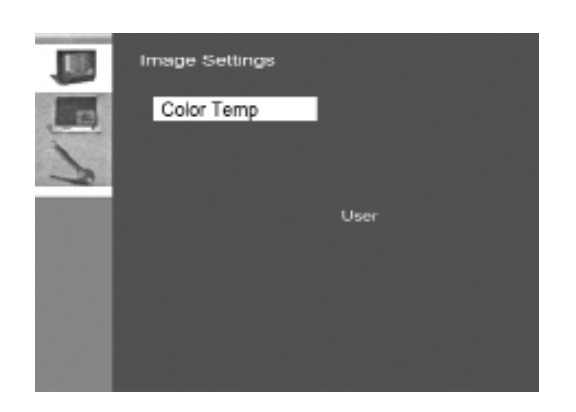

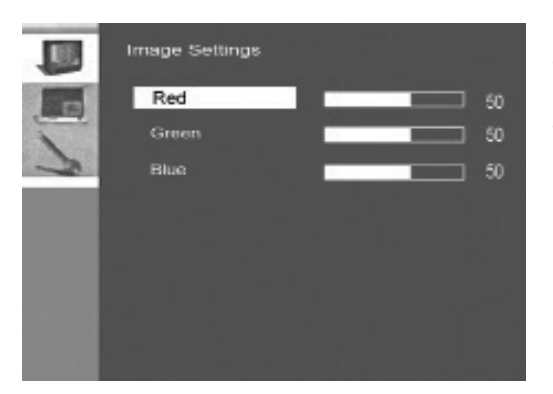

ъ

Figure 7. Advanced features in Image Settings allow you to adjust the Red, Green and Blue Color Scheme.

| Display Unit                | 19" 5:4 TFT/LCD                                                                          |
|-----------------------------|------------------------------------------------------------------------------------------|
| Video Input/Output          | 2-channel multiple video BNC input/output<br>1-channel VGA input<br>1-channel HDMI input |
| Audio Input/Output          | 1-channel RCA input/output                                                               |
| Front Panel Controls        | Menu, Volume, Channel, and stand-by Power                                                |
| Power Input                 | AC100V ~ 230V 50 ~60Hz                                                                   |
| Power Consumption           | Max: 40W                                                                                 |
| Dimensions<br>(W x H x D)   | 18" x 14.6" x 3"/ 458mm x 373mm x 77mm                                                   |
| Weight                      | 11 lbs/5.0kg                                                                             |
| Maximum Vertical Resolution | Max 1080 lines                                                                           |
| Video System                | Universal Video System                                                                   |
| VGA/DVI connector           | Resolution: 1280 x 1024; downward compatible                                             |
| Speakers                    | Max: 2 x 1.0W                                                                            |
| Maximum Brightness          | 450cd/m <sup>2</sup>                                                                     |
| Maximum Contrast:           | 1000:1                                                                                   |
| Response Time               | 8ms                                                                                      |
| Viewing Angle               | 170º/160º                                                                                |
| Operating Environment       | Temperature: 0° C ~ 40° C<br>Humidity:10% ~ 85%                                          |

### Lynx LCD Monitor User Manual

| Dieplay Unit                |                                             |
|-----------------------------|---------------------------------------------|
|                             |                                             |
| Video Input/Output          | 2-channel multiple video BNC input/output   |
|                             | 1-channel HDMI input                        |
|                             |                                             |
| Audio Input/Output          | 1-channel RCA input/output                  |
| Front Panel Controls        | Menu, Volume, Channel, and stand-by Power   |
| Power Input                 | AC100V ~ 230V 50 ~60Hz                      |
| Power Consumption           | Max: 50W                                    |
| Dimensions                  | 18" x 14.6" x 3"/ 458mm x 373mm x 77mm      |
| (W x H x D)                 |                                             |
| Weight                      | 15.8 lbs/7.2kg                              |
| Maximum Vertical Resolution | Max 1080 lines                              |
| Video System                | Universal Video System; downward compatible |
| VGA/DVI connector           | Resolution: 1600 x 1200                     |
| Speakers                    | Max: 2 x 1.0W                               |
| Maximum Brightness          | 450cd/m <sup>2</sup>                        |
| Maximum Contrast:           | 1000:1                                      |
| Response Time               | 8ms                                         |
| Viewing Angle               | 178°/178°                                   |
| Operating Environment       | Temperature: 0° C ~ 40° C                   |
|                             | Humidity: 10% ~ 85%                         |

n

### Lynx LCD Monitor User Manual

### Adjust the Image Settings

In the Image Settings Screen, you can adjust Brightness, Contrast, Sharpness, as well as more Advanced Settings like Noise Reduction and Flesh Tone. To select, press the  $\blacksquare$  button on the front panel or Enter on the remote control. The settings will be highlighted (see Figure 4). Use  $\blacktriangleleft \triangleright$  arrow keys on the front panel or the remote control to scroll through the settings. Press Enter on the remote or  $\blacksquare$  on the front panel to access the settings. When finished making adjustments ( $\blacktriangleleft \triangleright$ ), press the  $\blacksquare$  or Enter on the remote. Press Menu button on the remote or the  $\blacksquare$  button on the front panel to exit Image Settings menu.

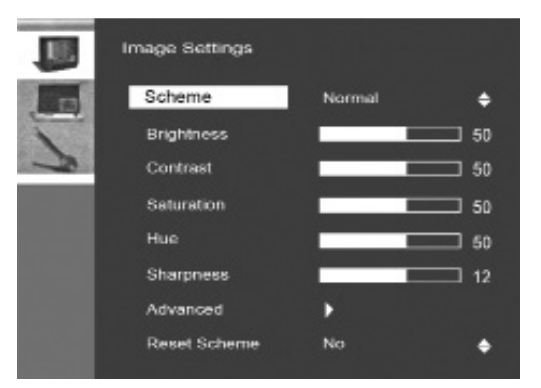

Figure 3. Pressing the ↓ button on the front panel or Enter on the remote will highlight the feature presets you want to adjust.

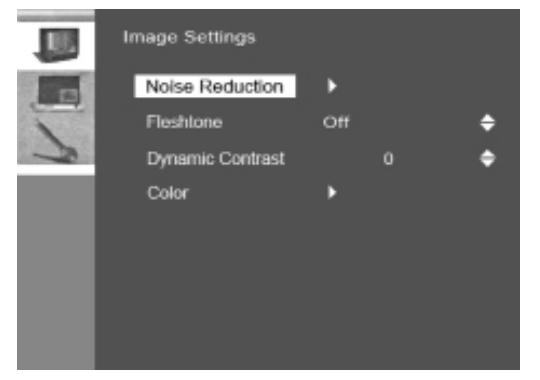

**Figure 4.** Advanced settings like Noise Reduction and Dynamic Contrast can also be adjusted.

### Adjust the Image Settings

In the Image Settings Screen, you can adjust Brightness, Contrast, Sharpness, as well as more Advanced Settings like Noise Reduction and Flesh Tone. To select, press the  $\downarrow$  button on the front panel or Enter on the remote control. The settings will be highlighted (see Figure 4). Use  $\blacktriangleleft \triangleright$  arrow keys on the front panel or the remote control to scroll through the settings. Press Enter on the remote or  $\downarrow$  on the front panel to access the settings. When finished making adjustments ( $\blacktriangleleft \triangleright$ ), press the  $\downarrow$  or Enter on the remote. Press Menu button on the remote or the  $\square$  button on the front panel to exit Image Settings menu.

|    | Image Settings |        |          |
|----|----------------|--------|----------|
| 13 | Scheme         | Normal | •        |
| -  | Brightness     |        | <u> </u> |
| 3  | Contrast       |        | <u> </u> |
|    | Saturation     |        | <u> </u> |
|    | Hue            |        | 50       |
|    | Sharpness      |        | 12       |
|    | Advanced       | •      |          |
|    | Reset Scheme   | No     | ٠        |

Figure 1. The Image Settings screen allows you to adjust picture settings such as brightness, contrast, sharpness, etc.

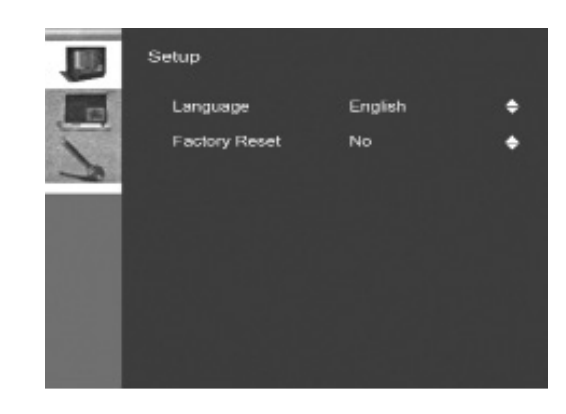

**Figure 2.** The Setup screen allows you to select language and reset to factory settings.

| Display Unit                | 26" 16:9 TFT/LCD                                                                         |
|-----------------------------|------------------------------------------------------------------------------------------|
| Video Input/Output          | 2-channel multiple video BNC input/output<br>1-channel VGA input<br>1 channel HDMI input |
| Audio Input/Output          | 1-channel RCA input/output                                                               |
| Front Panel Controls        | Menu, Volume, Channel, and stand-by Power                                                |
| Power Input                 | AC100V ~ 230V 50 ~60Hz                                                                   |
| Power Consumption           | Max: 110W                                                                                |
| Dimensions<br>(W x H x D)   | 26.4" x 16.5" x 4.9" / 673mm x 421mm x 125mm                                             |
| Weight                      | 27.5 lbs/12.5kg                                                                          |
| Maximum Vertical Resolution | Max 1080 lines                                                                           |
| Video System                | Universal Video System                                                                   |
| VGA/DVI connector           | Resolution: 1600 x 1200; downward compatible                                             |
| Speakers                    | Max: 2 x 1.0W                                                                            |
| Maximum Brightness          | 500cd/m <sup>2</sup>                                                                     |
| Maximum Contrast:           | 1000:1                                                                                   |
| Response Time               | 8ms                                                                                      |
| Viewing Angle               | 176º/176º                                                                                |
| Operating Environment       | Temperature: 0° C ~ 40° C<br>Humidity:10% ~ 85%                                          |

### FRONT PANEL COMPONENTS AND CONTROLS

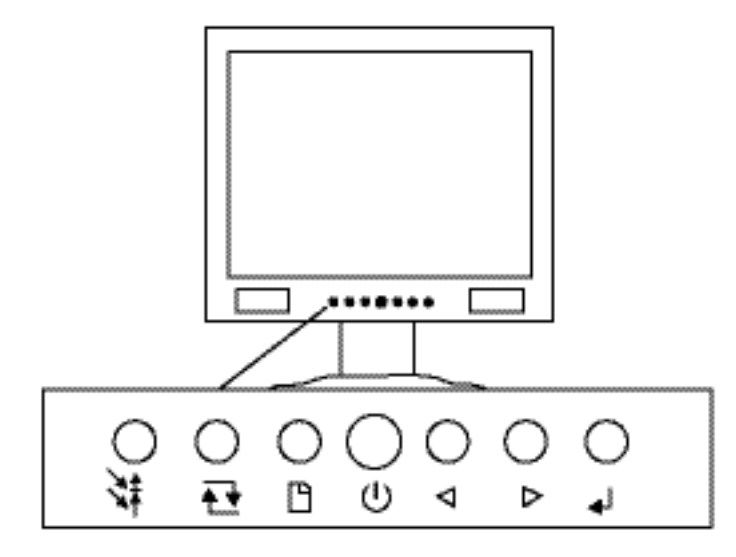

Power button (stand-by)

Exit Menu

 $(\mathbf{b})$ 

With menu OFF, these buttons adjust volume (0 ~100).

With menu ON, use to scroll through menu.
After an item is selected, use these to change item values.

When menu is OFF, selects video input: Video 1, Video 2, VGA, HDMI

When menu is ON, use this button to select an item

### SETTING UP THE MONITOR

Carefully unpack the items from the box and take a moment to ensure that the following items are included:

- 1. Lynx monitor
- 2. Power cord
- 3. VGA cable
- 4. Remote control (Lithium battery included)

If any of these items are missing, contact customer support at 800 800-6608.

Next, take a few moments to familiarize yourself with the front and rear panel controls and inputs. The front panel of the Lynx Monitor includes hard-button controls for Menu, Volume, Channels and Power (stand-by).

The rear panel of your Lynx monitor includes S-video inputs, 2-channel multiple video BNC input/outputs, and 1 channel YPbPr input.

After finding a suitable and secure location for the monitor, plug the power cord

### **VOLUME CONTROL**

Use the left and right arrow keys on the remote or front panel to adjust the volume.

### VIDEO MAIN MENU

To access the Main Menu features, press Menu on the remote control or the button on the front panel.

The Image Settings screen will appear along with three icons on the left-hand side: Image Settings, Display Settings, and Setup. See Figures 1, 2 and 3. Use the arrow buttons on the remote control or front panel to scroll through the settings.

2

B